## Computer/Laptop Instructions

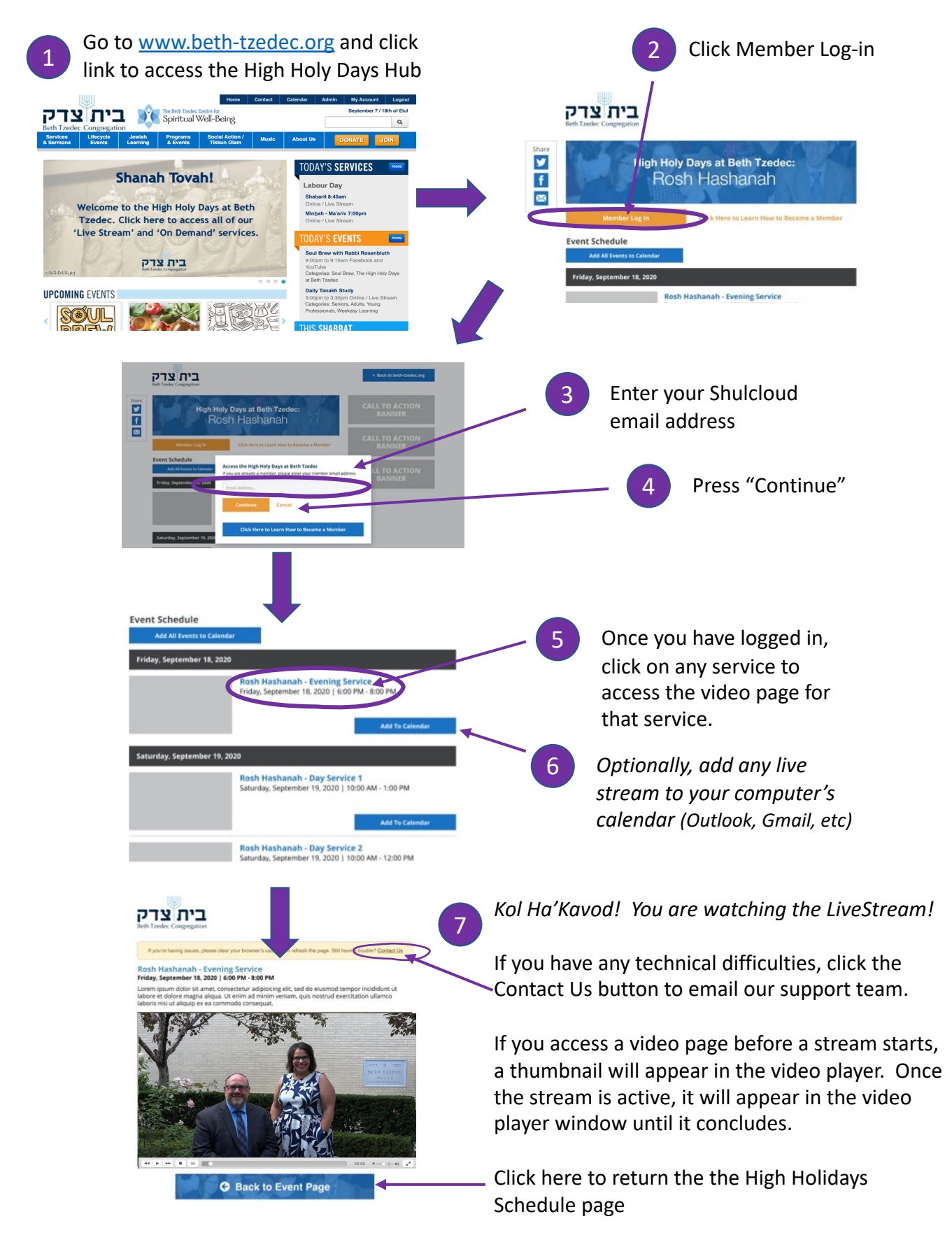